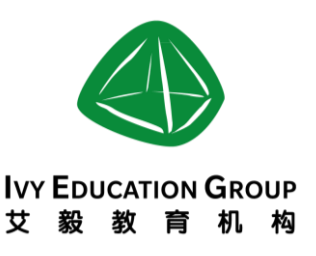

# 《友付在线选课支付系统家长手册》

 一, 打开连接:根据家长信或家长微信中的信息打开链接(如果家中有多个孩子, 请分多次报名)

| 友付。去付:会议及活动的线上发布、报名、票                        | 务、推广及收款一站式平台    |     | 中文   English                              | •••···· 中国移动 マ 下<br>く返回 2016-2017            | ⊕5:37 7 0 ■)<br>Daystar Academ ••• |
|----------------------------------------------|-----------------|-----|-------------------------------------------|----------------------------------------------|------------------------------------|
| 2016-2017 Daystar Acade                      | my Season 2 ASA |     | DAYSTAR ACADEMY                           | 友付                                           | 中文 I English                       |
| Registration 启明星第二季调                         | <b>操外活动报名</b>   |     | An Ivy Education Group School - 以報目用意要下報题 | 2016-2017 Day                                | star Academy                       |
| ③时间:2017年1月3日 星期二至 3月30日 星                   | 期四              |     |                                           | Season 2 ASA<br>明星第二季课9                      | Registration 启<br>卜活动报名            |
| ② 地点: Daystar Academy 启明星双语学校                |                 |     |                                           | Eleveran Accesser<br>El Hill B. Hill William | 更多活动                               |
|                                              |                 |     |                                           | ③ 时间:2017年1月3日 星期二                           | 浏览: 109<br>至 3月30日 星期四             |
| 门票                                           |                 |     | 时间 地点                                     | 恩 地点: Daystar Academy 启                      | 明星双语学校                             |
| 种类                                           | 价格              | 数量  |                                           | 门票                                           |                                    |
| - Tuesday 周二                                 |                 |     | o energano                                | 种类                                           | 价格 数量                              |
| TAE 跆拳道 Gr.1-3<br>还剩: 10<br>3:40pm-4:40pm    | 1,200 元人民币      | 0 🔻 | no.B                                      | - Tuesday 周二<br>TAE 跆拳道 Gr.1-3               | 1,200 元人民 0 V                      |
| Science 科学 Gr.1-3<br>还剩: 10<br>3:40pm-4:40pm | 0.01 元人民币       | 0 • | Daystar Academy 启明星<br>双语学校               | 3:40pm-4:40pm<br>Science 科学 Gr.1-            | 0.01元人民 <b>回</b><br>报名             |
| (电脑端                                         | 登录界面)           |     |                                           | (手机段                                         | 登录界面)                              |

二,选择活动:确认日期和剩余名额后将需要报名的活动数量标为"1"

| 种类                                               | 价格         | 数量  |
|--------------------------------------------------|------------|-----|
| Tuesday 周二<br>TAE 跆拳道 Gr.1 3<br>还剩: 10           | 1,200 元人民币 | 1 • |
| 3:40pm-4:40pm<br>Science 科学 Gr.1-3<br>还剩: 9      | 0.01 元人民币  | 0 🔻 |
| 3:40pm-4:40pm<br>Homework Supervison 作业辅导 Gr.4-7 | 免费         | 0 • |
| 还剩: 33                                           |            |     |

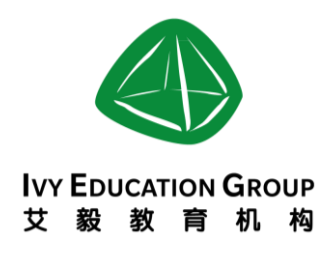

0 🔻

#### 三,确认报名:点击"报名"确定活动金额

#### <u>注意:不要选择在一天内的同一时间段的活动。</u> 还剩: 20 3:50pm-4:40pm Robot 机器人 Gr.1-3 1,500 元人民币 还剩: 15 3:50pm-4:40pm

## 四,填充信息:填写用户"信息"后点击"下一步"

| ①个人信息    ②付款       | 交 ③ 报名成功              |
|--------------------|-----------------------|
| 清在45               | 分钟内确认订单并完成支付 00:43:09 |
| 您的信息               |                       |
| 姓名*                | 留言/Message            |
| Daystar Academy    | 请补充您需要对方知道的任何信息       |
| 邮箱/Email *         |                       |
| asa@daystarchinacn |                       |
| 手机/Mobile 请只填写数字   |                       |
| 185****0102        |                       |
| 其它信息               |                       |

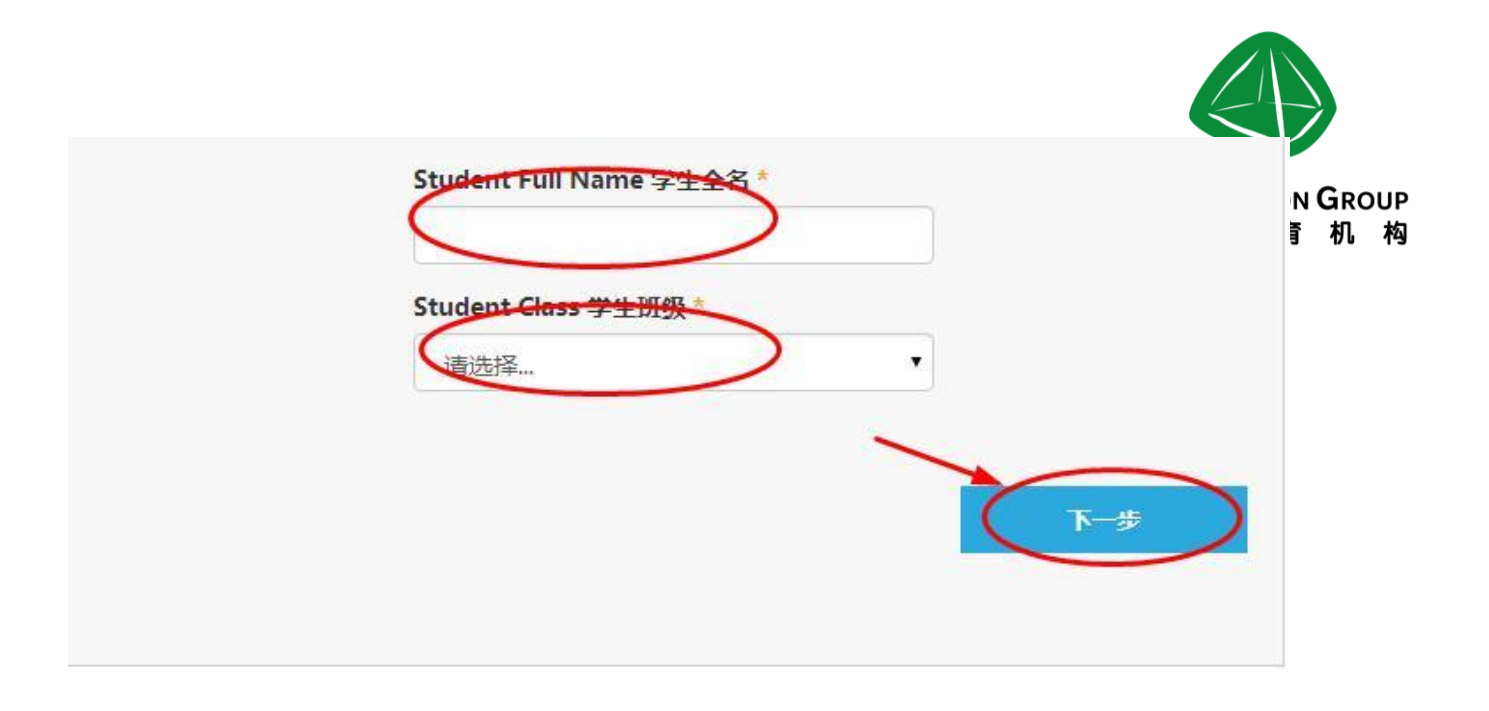

**五,付款一(非审核类活动):**核实活动内容和金额后选择支付方式(支持国内微信,银行卡或者信用卡,但暂不支持海外银行卡)后点击"付款"

| 友付:会议及活动的线上发布、报名、票约                                                               | S、推广及收款—站式平台     | 設建        |
|-----------------------------------------------------------------------------------|------------------|-----------|
| TAC 語拳道 Gr.1-3<br>还剩: 9<br>3:49pm-4:40pp                                          | 1,200 元人民币       | 1         |
|                                                                                   | 小计: (1           | ,200 元人民市 |
|                                                                                   |                  | 重新选择数量    |
| ① 个人信息 ② 付款 ③                                                                     | ) 报名成功           |           |
| 请在45分钟内确认订                                                                        | 「单并完成支付 00:39:25 |           |
| * 必填<br>支付方式                                                                      |                  |           |
| <ul> <li>□用友付余额支付166.3元,剩余1033.7元用其作</li> <li>选择支付方式 请选择</li> <li>微信支付</li> </ul> |                  |           |
| 银联 - 银行卡、信用卡 网上银行                                                                 |                  |           |
| 海外信用卡 - Visa                                                                      |                  | 付款        |

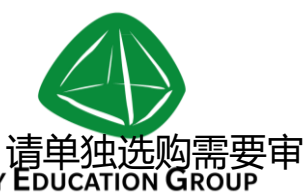

付款二 (审核类活动):如果您选择的活动需要主办方进行审核,请单独选购需要 IVY EDUCATION GROUP 核的活动,审核通过后请从预留的邮箱中打开连接,进行付款。 艾毅教育机构

### 注意:需审核类活动和非审核类活动需要分两次分别报名。

友付 友付:会议及活动的线上发布、报名、票务、推广及收款—站式平台

| 重要信息                                                     | 订单号: <del>6955441174</del> |
|----------------------------------------------------------|----------------------------|
| <ol> <li>您还没有完成报名。</li> <li>您所选择的报名种举、零经主办方面指</li> </ol> | 1、 如果审批通过、 友付会通过邮件通知您、 并指导 |
| 怒完成报名。                                                   |                            |
| 如果您需要更多门票,请点击这里回到活动]                                     | 页面                         |
|                                                          |                            |

**六,报名成功**:付款后会显示报名成功,请登录预留信箱下载友付平台发送邮件中的附件信息,或者下载活动门票。

| 订单信息                                 |                                        |                         |                             |      |
|--------------------------------------|----------------------------------------|-------------------------|-----------------------------|------|
|                                      |                                        |                         |                             |      |
| ①个人信息                                | 2 付款 3 报名                              | 成功                      |                             |      |
| <ul> <li>● 您已</li> <li>一封</li> </ul> | 经报名成功。<br>认邮件已经发到了 🧀 @daystarch        | ina.cn。如果邮箱地址           | 不正确,请联系主办                   | 防.   |
| 请点击这里下载                              | 活动门票                                   |                         |                             |      |
| 如果您需要更多                              | 门票,请点击这里回到活动页面                         |                         |                             |      |
| 如果您对本活动                              | 有任何疑问,请联系主办方                           |                         |                             |      |
|                                      |                                        | 777                     |                             |      |
| し,报名                                 | <b>附午</b> :                            | 」祟                      |                             |      |
| 活动<br>                               | 2016-2017 Dayst<br>eason 2 ASA Registr | ar Academy<br>ation 启明星 | Dertital Arabour<br>会现意义语学校 |      |
|                                      | 第二李                                    | 课外沽动报名                  | 参会者                         |      |
| 时间                                   | 2017年1月3日 星期                           | 明二至 3日30日 星期四           | Daystar Academy             |      |
|                                      | Tuesday 周二/Homework Supe               | ervison 作业辅导 Gr.4-7     | 付款状态                        |      |
| 8 地址                                 | Daystar                                | Academy 启明星双语学校         |                             |      |
| 订单信息                                 | 则要人: Daystar Academy 购票时间:             | 2016年11月8日 下午4:03       |                             | (杤山) |
|                                      |                                        |                         |                             |      |

Courage to Change and Inspire ·夏气改变激励